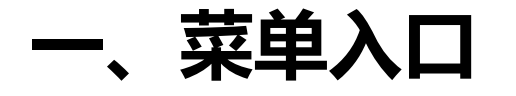

#### 学校教务处网站 (jwc.suibe.edu.cn) — 快速通道 — 选课中心

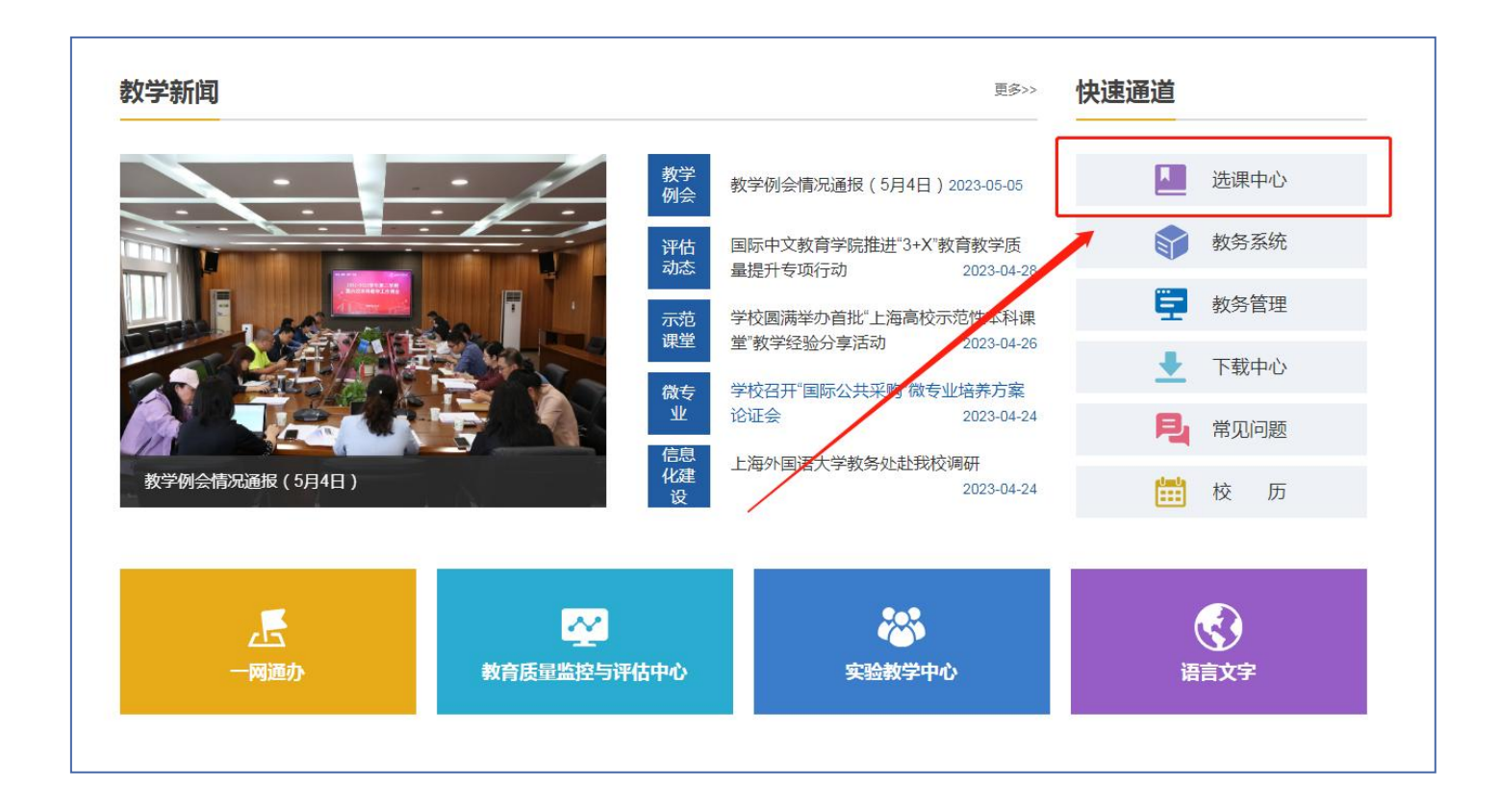

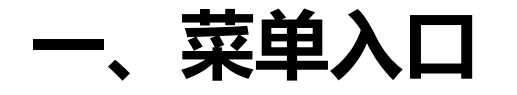

### 在登录页面,输入学校"一网通办"的用户名及密码登录系统。

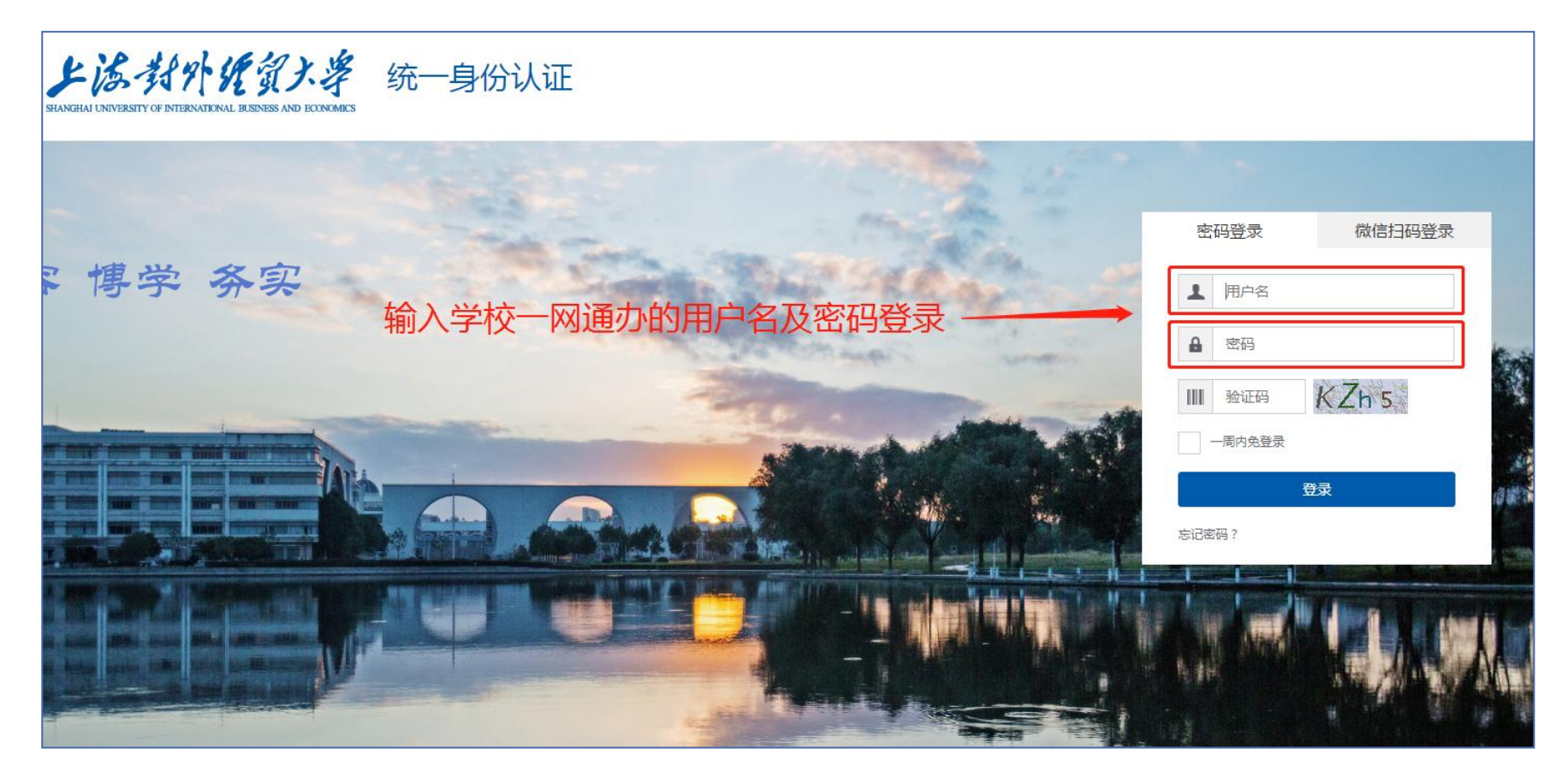

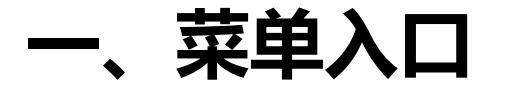

# 在页面左上角"菜单"-"学生全部服务"-"培养方案"中,找到"选个性拓展选修课、 微专业模块"菜单并点击进入。

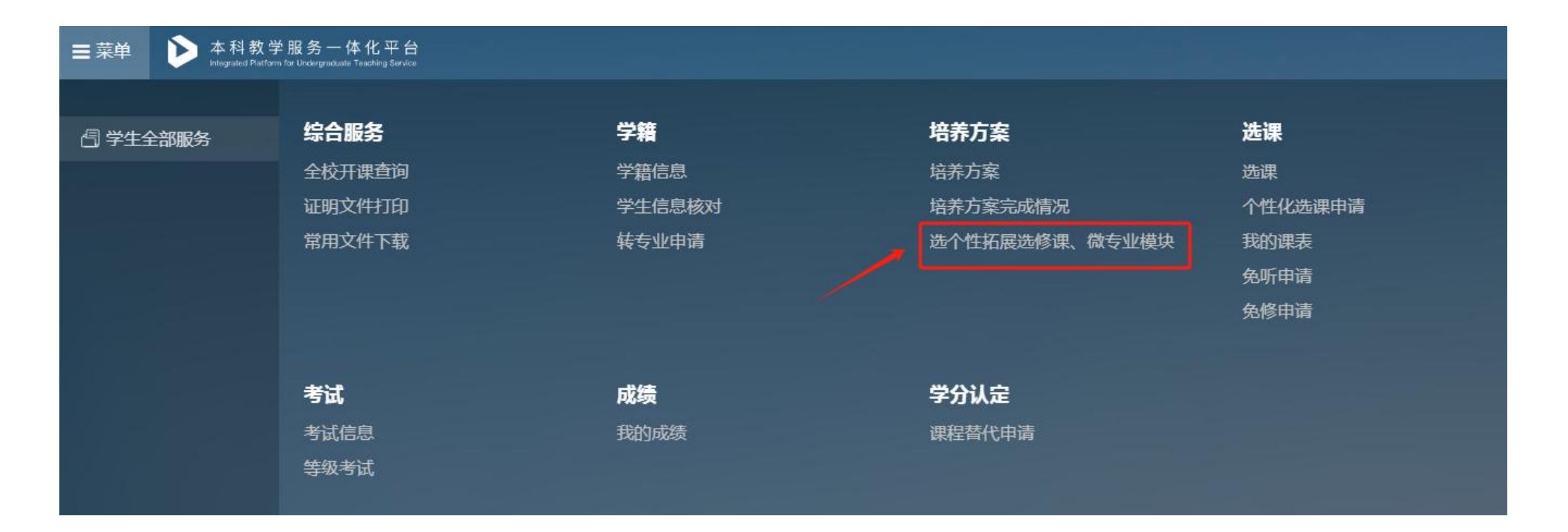

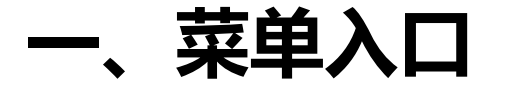

点击菜单后,会进入选模块批次界面。界面中会显示该批次可选、可退及预览开放时间。如果可选或可退开放时间未到,此时点击"进入"按钮,可以进入预览界面,查看可选模块详细信息,但无法操作选退。

| 23级子工吧![1]11做咫哆休、1成マエ(天坎                                                                                                    |
|----------------------------------------------------------------------------------------------------|
| <ul> <li>选公共培养方案公告</li> <li>登林开放时间</li> <li>2024-03-01 10:45~2027-06-30 15:00</li> <li>近公共培养方案申请开放时间</li> <li>2024-03-01 10:45~2027-06-30 15:00</li> <li>近公共培养方案申请开放时间</li> <li>2024-03-01 10:45~2024-04-09 15:00</li> </ul> |

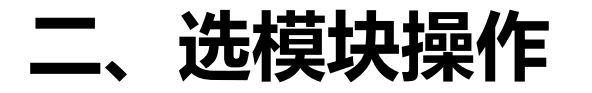

进入操作界面后,在"可选"标签中可以看到自己可选的模块列表,以及已选/人数上限。在未达人数上限的模块后点击"选择",即可选中该模块。点击"详情"按钮,可以查看该模块具体开课的课程、学分以及学期。

| 可选 退选 已选中                       |       |      |       |          |                           |           |          |      |  |
|---------------------------------|-------|------|-------|----------|---------------------------|-----------|----------|------|--|
|                                 |       |      |       |          |                           |           |          |      |  |
| 中文名称 输入名称                       |       |      |       |          |                           |           |          |      |  |
|                                 |       |      |       |          |                           | ,         |          |      |  |
| 中文名称                            | 学生类别◆ | 年級♥  | 学历层次€ | 所属院系◆    | 专业◆                       | 已选/人数上限◆  | 公共培养方案类型 | 操作€  |  |
| 2022人力资源管理(国际人力资源管理方向)个性拓展选修课模块 | 普通学生  | 2022 | 本科    | 工商管理学院   | 人力资源管理 ( 国际人力资源管理<br>方向 ) | 59 / 60   | 个性拓展选修课  | 选择译情 |  |
| 2022会展经济与管理个性拓展选修课模块(微专业)       | 普通学生  | 2022 | 本科    | 会展与传播学院  | 会展经济与管理(中德合作)             | 121 / 120 | 微专业培养方案  | 选择详情 |  |
| 2022会计学个性拓展选修课模块(微专业)           | 普通学生  | 2022 | 本科    | 会计学院     | 会计学 (国际会计方向)              | 126 / 120 | 微专业培养方案  | 选择详情 |  |
| 2022保险学个性拓展选修课模块                | 普通学生  | 2022 | 本科    | 金融管理学院   | 保险学                       | 52 / 60   | 个性拓展选修课  | 选择详情 |  |
| 2022信息管理与信息系统个性拓展选修课模块          | 普通学生  | 2022 | 本科    | 统计与信息学院  | 信息管理与信息系统                 | 10 / 60   | 个性拓展选修课  | 选择详情 |  |
| 2022创业管理个性拓展选修课模块(微专业)          | 普通学生  | 2022 | 本科    |          |                           | 28 / 120  | 微专业培养方案  | 选择详情 |  |
| 2022商务英语个性拓展选修课模块(微专业)          | 普通学生  | 2022 | 本科    | 国际商务外语学院 | 商务英语                      | 118 / 120 | 微专业培养方案  | 选择详情 |  |
| 2022国际政治个性拓展选修课模块               | 普通学生  | 2022 | 本科    | 法学院      | 国际政治                      | 81 / 80   | 个性拓展选修课  | 选择详情 |  |

## 三、查看模块具体开课信息

点击"详情"按钮后,会弹出模块详细开课信息界面,可以在其中确认开课的课程、学分及开课学期等信息,如需关闭,可点击右上角的"关闭"按钮。

|                                      |                                                                      |                   |      |      |    |           |        |        |      | → 关 <sup>i</sup> |
|--------------------------------------|----------------------------------------------------------------------|-------------------|------|------|----|-----------|--------|--------|------|------------------|
| 2022人力资源管                            | 理(国际人力资源管理方向)个性拓展选修                                                  | <b>修课模块</b> / 0 学 |      |      |    |           |        |        | 中文   | 英文               |
| 2022 本科 普通学生 2022-2023学年 第一学期        |                                                                      |                   |      |      |    |           |        |        |      |                  |
| 展开一级展开                               | T全部 收起全部                                                             |                   |      |      | ★  |           |        | Ŧ      | F课学期 | ~                |
| 课程代码                                 | 课程名称                                                                 | 课程类别              | 课程性质 | 是否必修 | 学分 | 总学时       | 开课学期   | 开课部门   | 备注   |                  |
| ▼ 人力资源管理(国际人力资源管理方向)个性拓展选修课模块 要求学分:0 |                                                                      |                   |      |      |    |           |        |        |      |                  |
| A230510010020                        | 1. ( 选 ) 人力资源管理<br>Human Resource Management                         | 个性拓展选修课           | 选修课  | 选修   | 2  | 34[理论:34] | TERM_4 | 工商管理学院 |      |                  |
| A230510102020                        | 2. (选)组织行为学<br>Organizational Behaviour                              | 个性拓展选修课           | 选修课  | 选修   | 2  | 34[理论:34] | TERM_4 | 工商管理学院 |      |                  |
| A230510004020                        | 3. (选)业绩评估与薪酬管理<br>Performance Appraisal and Compensation Management | 个性拓展选修课           | 选修课  | 选修   | 2  | 34[理论:34] | TERM_5 | 工商管理学院 |      |                  |
| A230510018020                        | 4.(选)人才测评<br>Talent Assessment                                       | 个性拓展选修课           | 选修课  | 选修   | 2  | 34[理论:34] | TERM_5 | 工商管理学院 |      |                  |
| A230510058020                        | 5. ( 选 ) 心理与行为研究方法<br>Psychological and Behavioral Research Methods  | 个性拓展选修课           | 选修课  | 选修   | 2  | 34[理论:34] | TERM_5 | 工商管理学院 |      |                  |

## 四、退模块操作

点击操作页的"退选"标签,即可进去退选模块页面。点击模块最末尾的"退选"按钮,即可退选。

注意:未在退选开放时间内,"退选"标签是不可见的。

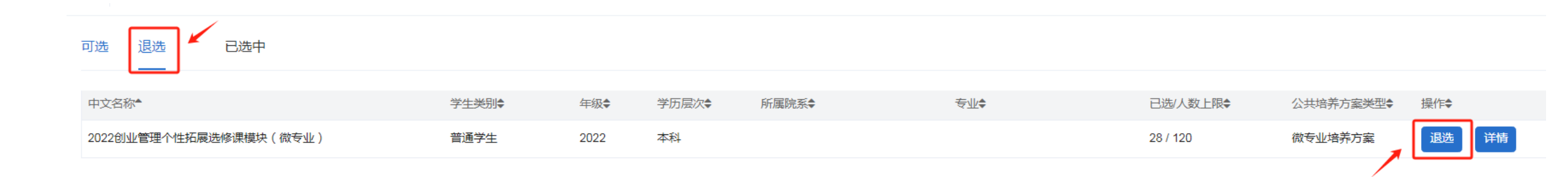

## 五、查看自己已选中模块

### 可以在"已选中"标签页中确认自己已选中的模块信息。

| 可选 已选中                 |       |      |      |       |    |          |           |     |
|------------------------|-------|------|------|-------|----|----------|-----------|-----|
| 中文名称▲                  | 学生类别◆ | 年级   | 学历层次 | 所属院系◆ | 专业 | 已选/人数上限  | 公共培养方案类型€ | 操作€ |
| 2022创业管理个性拓展选修课模块(微专业) | 普通学生  | 2022 | 本科   |       |    | 28 / 120 | 微专业培养方案   | 详情  |